## LAMPIRAN

# Lampiran 1 Lembar Study Pendahuluan

| -                        | KEMENTERIAN<br>BADAN PENGEMBANGAN DAN PEMBERDA<br>POLITEKNIK KESEHATU<br>Ampus Utama : Jalan Besar Ijan No. 77 C Malang B<br>Mampus I : Jalan Srikoyo No. 106 Jambarorong L<br>Kampus I : Jalan Ahmad Yani Sumbarorong A<br>Kampus II : Jalan Cr. Soctomo No. 46 Billar. Te<br>Kampus IV : Jalan KH. Wakhid Hasyim No. 84 B<br>Website: http://www.poitekkes-malang.ac.te | KESEHATAN RI<br>YAAN SUMBER DAYA MANUSIA KESEHATAN<br>AN KEMENKES MALANG<br>5112. Telepon (0341) 566075, 571388 Fax (0341) 556748<br>pon (0342) 948613<br>awang. Telepon (0344) 427847<br>lepon (0342) 901043<br>Kadir. Telepon (0354) 773055<br>e E-mail: direktorat@pottekkes-malang.ac.id |
|--------------------------|----------------------------------------------------------------------------------------------------|----------------------------------------------------------------------------------------------------|
| Nomo                     | r : PP.08.02/6.0/ 1087 /2018                                                                                                    | Malang, 21 Agustus 2018                                                                                                    |
| Lampi<br>Hal             | ran :-<br>: Surat Iiin Survey Pendahulus                                                                                                    | 10                                                                                                    |
|                          |                                                                                                    |                                                                                                    |
| Kepad                    | a                                                                                                    |                                                                                                    |
| Yth. K                   | epala Bakesbangpol dan Linmas Kota M                                                                                                    | falang                                                                                                    |
| Di                       |                                                                                                    |                                                                                                    |
|                          | Malang                                                                                                    |                                                                                                    |
|                          | Sehubungan dengan penyusunan Lapor                                                                                                    | ran Tugas Akhir Mahasiswa Semester V Prodi D-                                                                                                    |
| III Per                  | ekam Medis dan Informasi Kesehatan Po                                                                                                    | oltekkes Kemenkes Malang TA. 2018/2019, maka                                                                                                    |
| bersam                   | ia ini kami harapkan Bapak/Ibu berkenar                                                                                                    | n untuk memberikan ijin kepada mahasiswa atas                                                                                                    |
| nama :                   |                                                                                                    |                                                                                                    |
| <ul> <li>Nama</li> </ul> | : Fairuz Alifia Nurrany                                                                                                    |                                                                                                    |
| NIM                      | : 1604000051                                                                                                    |                                                                                                    |
| Untuk                    | melakukan survey pendahuluan di Puske                                                                                                    | esmas Mojolangu dengan Topik / Judul :                                                                                                    |
| Rancar                   | ng Bangun Aplikasi Filing Berbasis Web                                                                                                    | di Puskesmas Mojolangu.                                                                                                    |
| Pada :                   | Agustus - September 2018.                                                                                                    |                                                                                                    |
| Adapu                    | n data yang akan diambil adalah sebagai                                                                                                    | berikut :                                                                                                    |
| 1.                       | SOP distribusi RM, peminjaman dan pe                                                                                                    | ngembalian RM;                                                                                                    |
| 2.                       | Kebijakan rekam medis;                                                                                                    |                                                                                                    |
| 3.                       | Pedoman pelayanan rekam medis;                                                                                                    |                                                                                                    |
| 4.                       | Alur berkas RM;                                                                                                    |                                                                                                    |
| 5.                       | Laporan kehilangan dokumen RM.                                                                                                    |                                                                                                    |
| Demiki                   | an surat ini kami buat. Atas perhatian da                                                                                                    | n kerjasamanya disampaikan terima kasih.                                                                                                    |
|                          |                                                                                                    | Miniyah Kholigab SST, SGz, MPH<br>NIP-1975021 199703 2 001                                                                                                    |
|                          |                                                                                                    |                                                                                                    |
|                          |                                                                                                    |                                                                                                    |
| Tembus                   | an Disampaikan Kepada :<br>Ka. Dinas Kesehatan Kota Malang                                                                                                    |                                                                                                    |
| 2.                       | Ka. Puskesmas Mojolangu                                                                                                    |                                                                                                    |
| 3.                       | Ka. Kekam Medis Puskesmas Mojolangu<br>Arsip                                                                                                    |                                                                                                    |

# Lampiran 2 Surat Izin Penelitian dari Dinas Kesehatan Kota Malang

| B                    | DINAS<br>J.Simpang LA. Sucipto Ne<br>Website:www.dinkes.malar                                                   | KESEHA<br>0.45 Telp. (0341) 40687<br>ngkota.go.id / e-mail:dinke | I'AN<br>8,Fax(0341) 406879<br>s@malangkota.go.id<br>Kode Pos: 65124 |
|----------------------|----------------------------------------------------------------------------------------------------|------------------------------------------------------------------|---------------------------------------------------------------------|
|                      |                                                                                                    | MALANG                                                           |                                                                     |
|                      |                                                                                                    | Malang, 3/                                                       | Desember 2018                                                       |
|                      |                                                                                                    |                                                                  |                                                                     |
| Nomor :              | 072/1037 /35.73.302/2018                                                                                        | Kepada                                                           |                                                                     |
| Sifat                | Biasa                                                                                                    | Yth. Sdr. Kepala                                                 | Puskesmas Mojolangu                                                 |
| Lampiran :           | •                                                                                                    | di                                                               |                                                                     |
| Hal                  | Penelitian                                                                                                    | Marang                                                           |                                                                     |
|                      |                                                                                                    |                                                                  | Kamankan Malang                                                     |
|                      | Dengan ini diberitahukan bahw                                                                                   | a Mahasiswa Politekke                                            | s Kemenkes Malang                                                   |
|                      | tersebut di bawah ini                                                                                           |                                                                  |                                                                     |
|                      | Name Fairuz Alifia N                                                                                            | lucrany                                                          |                                                                     |
|                      | NIM 1604000051                                                                                                  | (unitally)                                                       |                                                                     |
|                      |                                                                                                    |                                                                  |                                                                     |
|                      | akan melaksanakan Penelitian                                                                                    | s/d bulan Februari                                               | 2019, dengan judul :                                                |
|                      | Pembuatan Aplikasi Pendaftaran Pasie                                                                            | en Berbasis Web terha                                            | dap Waktu Penyediaan                                                |
|                      | DRM Pasien Rawat Jalan di Puskesmas                                                                             | Mojolangu.                                                       |                                                                     |
|                      |                                                                                                    |                                                                  | and the second second                                               |
|                      | Sehubungan dengan hal ter                                                                                       | sebut, dimohon Sauc                                              | lara untuk membantu                                                 |
|                      | memberikan data atau informasi yan                                                                              | g diperlukan. Mahasi                                             | swa yang telah selesai                                              |
|                      | melaksanakan Penelitian wajib melapo                                                                            | orkan hasilnya kepada                                            | Kepala Dinas Kesenatan                                              |
|                      | Kota Malang.                                                                                                    |                                                                  |                                                                     |
|                      | Demikian untuk mendapatkan                                                                                      | perhatian.                                                       |                                                                     |
|                      |                                                                                                    |                                                                  |                                                                     |
|                      |                                                                                                    |                                                                  |                                                                     |
|                      |                                                                                                    | ARKEPALA D                                                       | INAS KESEHATAN                                                      |
|                      |                                                                                                    | KOTA                                                             | MALANG                                                              |
|                      |                                                                                                    | SEKRET                                                           | RISDINAS                                                            |
|                      |                                                                                                    | 14 CARCIN                                                        | -15 /1000                                                           |
|                      |                                                                                                    | a ginno                                                          | ANIO*                                                               |
|                      |                                                                                                    | KEHAW                                                            | trime                                                               |
|                      |                                                                                                    | FUNDATION                                                        | 101                                                                 |
| PERSONAL PROPERTY OF |                                                                                                    | EKUDIAHI                                                         | HLYANTARIE, SH. MM                                                  |
|                      |                                                                                                    | NIP. 19630714                                                    | 198803 2 011                                                        |
| a starting the       |                                                                                                    | Bear and the server                                              |                                                                     |
|                      | Contraction of the second second second second second second second second second second second second second s |                                                                  |                                                                     |

Lampiran 3 Lembar Hasil Wawancara Study Pendahuluan Petugas Pendaftaran

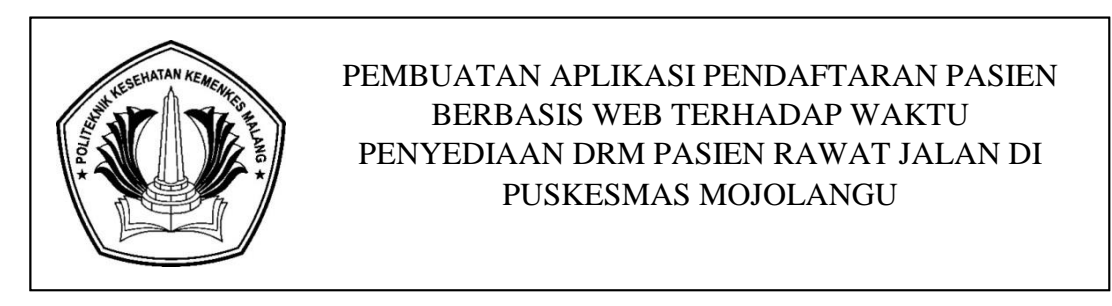

Tanggal Wawancara : Senin, 24 September 2018

Tempat Wawancara : Politeknik Kesehatan Kemenkes Malang

- A. Terdiri dari 2 Responden :
  - Responden A

Responden B

- B. Jawaban
  - 1. Jawaban no 1
    - Responden A : Sudah ada SOP pedaftaran pasien
    - Responden B : Sudah ada
  - 2. Jawaban no 2
    - Responden A : Pasien Baru = Kartu Identitas SIM/KTP

Pasien Lama = KIB warna hijau

- Responden B : Pasien Baru = Kartu identitas KTP
   Pasien Lama = KIB
- 3. Jawaban no 3
  - Responden A : Sudah terkomputerisasi dengan input manual identifikasi pasien dan poli tujuan ke dalam komputer dengan menggunakan Ms.Excel
  - Responden B : sudah komputerisasi
- 4. Jawaban no 4
  - Responden A : Data identitas sosial pasien dan data medis
  - Responden B : Identitas pasien dan data medis

- 5. Jawaban no 5
  - Responden A : Petugas registrasi
  - Responden B : Petugas pendaftaran
- 6. Jawaban no 6
  - Responden A : Tidak pasti rata-rata  $\pm 70$  pasien rawat jalan
  - Responden B : kurang lebih rata-rata 70 pasien
- 7. Jawaban no 7
  - Responden A : Ada , disini sementara masih menggunakan Microsoft Excel
  - Responden B : Pakai Microsoft Excel
- 8. Jawaban no 8
  - Responden A : Input data pasien yang masih manual satu per satu menggunakan Ms.Excel dan SDM yang masih sedikit
  - Responden B : Mungkin perlu adanya penambahan SDM

9. Jawaban no 9

- Responden A : iya biasanya proses penyediaan DRM pasien bisa ≥ 10 menit
- Responden B : rata-rata 10 menit

## Lampiran 4 Hasil Observasi

# Lembar Observasi Untuk Pencatatan Waktu Penyediaan DRM Pasien Rawat Jalan di Puskesmas Mojolangu

| No | Nomor<br>RM | Sebelum<br>(Detik) | No | Nomor RM | Sesudah<br>(Detik) |
|----|-------------|--------------------|----|----------|--------------------|
| 1  | 0123XX      | 2820               | 1  | 0128XX   | 2040               |
| 2  | 0123XX      | 2280               | 2  | 0128XX   | 1440               |
| 3  | 0070XX      | 1860               | 3  | 0065XX   | 1260               |
| 4  | 0085XX      | 1500               | 4  | 0098XX   | 1320               |
| 5  | 0000XX      | 1380               | 5  | 0042XX   | 1080               |
| 6  | 0043XX      | 360                | 6  | 0128XX   | 300                |
| 7  | 0105XX      | 660                | 7  | 0112XX   | 420                |
| 8  | 0027XX      | 900                | 8  | 0052XX   | 720                |
| 9  | 0012XX      | 660                | 9  | 0012XX   | 420                |
| 10 | 0119XX      | 780                | 10 | 0090XX   | 600                |
| 11 | 0057XX      | 780                | 11 | 0123XX   | 660                |
| 12 | 0054XX      | 600                | 12 | 0057XX   | 600                |
| 13 | 0086XX      | 1260               | 13 | 0047XX   | 1260               |
| 14 | 0042XX      | 1260               | 14 | 0123XX   | 1200               |
| 15 | 0116XX      | 2160               | 15 | 0058XX   | 1380               |
| 16 | 0001XX      | 2160               | 16 | 0004XX   | 1440               |
| 17 | 0002XX      | 1080               | 17 | 0125XX   | 1020               |

| No | Nomor<br>RM | Sebelum<br>(Detik) | No | Nomor RM | Sesudah<br>(Detik) |
|----|-------------|--------------------|----|----------|--------------------|
| 18 | 0113XX      | 1560               | 18 | 0032XX   | 1320               |
| 19 | 0080XX      | 1500               | 19 | 0067XX   | 1380               |
| 20 | 0002XX      | 1500               | 20 | 0124XX   | 1260               |
| 21 | 0037XX      | 660                | 21 | 0089XX   | 660                |
| 22 | 0023XX      | 1500               | 22 | 0012XX   | 1320               |
| 23 | 0039XX      | 1500               | 23 | 0122XX   | 1380               |
| 24 | 0072XX      | 1200               | 24 | 0011XX   | 1140               |
| 25 | 0124XX      | 900                | 25 | 0045XX   | 780                |
| 26 | 0121XX      | 1260               | 26 | 0020XX   | 900                |
| 27 | 0086XX      | 660                | 27 | 0093XX   | 660                |
| 28 | 0026XX      | 600                | 28 | 0065XX   | 600                |
| 29 | 0098XX      | 720                | 29 | 0116XX   | 720                |
| 30 | 0024XX      | 660                | 30 | 0126XX   | 540                |
| 31 | 0121XX      | 600                | 31 | 0007XX   | 600                |
| 32 | 0089XX      | 840                | 32 | 0036XX   | 840                |
| 33 | 0024XX      | 360                | 33 | 0024XX   | 360                |
| 34 | 0083XX      | 720                | 34 | 0121XX   | 540                |
| 35 | 0096XX      | 540                | 35 | 0098XX   | 540                |
| 36 | 0039XX      | 300                | 36 | 0080XX   | 300                |
| 37 | 0098XX      | 360                | 37 | 0075XX   | 360                |
| 38 | 0124XX      | 660                | 38 | 0083XX   | 660                |

| No | Nomor<br>RM | Sebelum<br>(Detik) | No | Nomor RM | Sesudah<br>(Detik) |
|----|-------------|--------------------|----|----------|--------------------|
| 39 | 0116XX      | 300                | 39 | 0015XX   | 300                |
| 40 | 0124XX      | 360                | 40 | 0129XX   | 360                |
| 41 | 0092XX      | 360                | 41 | 0014XX   | 360                |
| 42 | 0017XX      | 600                | 42 | 0013XX   | 600                |
| 43 | 0019XX      | 480                | 43 | 0124XX   | 480                |
| 44 | 0124XX      | 720                | 44 | 0121XX   | 720                |
| 45 | 0023XX      | 240                | 45 | 0092XX   | 240                |
| 46 | 0006XX      | 360                | 46 | 0046XX   | 240                |
| 47 | 0017XX      | 1320               | 47 | 0007XX   | 720                |
| 48 | 0011XX      | 1260               | 48 | 00124XX  | 960                |
| 49 | 0036XX      | 1260               | 49 | 0092XX   | 1140               |
| 50 | 0033XX      | 1020               | 50 | 0017XX   | 840                |
| 51 | 0018XX      | 1020               | 51 | 0193XX   | 1140               |
| 52 | 0033XX      | 1860               | 52 | 0031XX   | 720                |
| 53 | 0006XX      | 1800               | 53 | 0033XX   | 1260               |
| 54 | 0005XX      | 1800               | 54 | 0009XX   | 960                |
| 55 | 0095XX      | 1200               | 55 | 0017XX   | 1200               |
| 56 | 0032XX      | 1560               | 56 | 0116XX   | 1380               |
| 57 | 0009XX      | 1500               | 57 | 0051XX   | 1200               |
| 58 | 0008XX      | 1260               | 58 | 0019XX   | 1260               |
| 59 | 0002XX      | 1260               | 59 | 0006XX   | 1260               |

| No | Nomor<br>RM | Sebelum<br>(Detik) | No | Nomor RM | Sesudah<br>(Detik) |
|----|-------------|--------------------|----|----------|--------------------|
| 60 | 0078XX      | 480                | 60 | 0032XX   | 480                |
| 61 | 0049XX      | 1680               | 61 | 0083XX   | 1200               |
| 62 | 0018XX      | 1140               | 62 | 0041XX   | 1020               |
| 63 | 0083XX      | 780                | 63 | 0105XX   | 600                |
| 64 | 0045XX      | 780                | 64 | 0073XX   | 660                |
| 65 | 0020XX      | 420                | 65 | 0037XX   | 420                |
| 66 | 0078XX      | 480                | 66 | 0068XX   | 480                |
| 67 | 0074XX      | 540                | 67 | 0102XX   | 540                |
| 68 | 0108XX      | 360                | 68 | 0111XX   | 360                |
| 69 | 0047XX      | 480                | 69 | 0049XX   | 480                |
| 70 | 0073XX      | 480                | 70 | 0012XX   | 480                |
| 71 | 0005XX      | 420                | 71 | 0109XX   | 420                |
| 72 | 0014XX      | 240                | 72 | 0015XX   | 240                |
| 73 | 0005XX      | 300                | 73 | 0049XX   | 300                |
| 74 | 0108XX      | 480                | 74 | 0083XX   | 480                |
| 75 | 0017XX      | 180                | 75 | 0078XX   | 180                |
| 76 | 0050XX      | 540                | 76 | 0045XX   | 540                |
| 77 | 0003XX      | 540                | 77 | 0013XX   | 540                |
| 78 | 0107XX      | 780                | 78 | 0021XX   | 720                |
| 79 | 0015XX      | 660                | 79 | 0035XX   | 660                |
| 80 | 0030XX      | 300                | 80 | 0101XX   | 300                |

| No              | Nomor<br>RM | Sebelum<br>(Detik) | No        | Nomor RM | Sesudah<br>(Detik) |
|-----------------|-------------|--------------------|-----------|----------|--------------------|
| 81              | 0123XX      | 240                | 81        | 0042XX   | 240                |
| 82              | 0083XX      | 240                | 82        | 0076XX   | 240                |
| 83              | 0114XX      | 480                | 83        | 0106XX   | 480                |
| 84              | 0116XX      | 480                | 84        | 0012XX   | 420                |
| 85              | 0101XX      | 1560               | 85        | 0103XX   | 1020               |
| 86              | 0057XX      | 1620               | 86        | 0115XX   | 1260               |
| 87              | 0053XX      | 1320               | 87        | 0006XX   | 1200               |
| 88              | 0104XX      | 1320               | 88        | 0084XX   | 1080               |
| 89              | 0070XX      | 360                | 89        | 0071XX   | 480                |
| 90              | 0124XX      | 1380               | 90        | 0017XX   | 900                |
| 91              | 0005XX      | 600                | 91        | 0014XX   | 600                |
| 92              | 0012XX      | 840                | 92        | 0105XX   | 840                |
| 93              | 0012XX      | 720                | 93        | 0100XX   | 720                |
| 94              | 0012XX      | 960                | 94        | 0110XX   | 900                |
| 95              | 0124XX      | 780                | 95        | 0092XX   | 660                |
| 96              | 0004XX      | 840                | 96        | 0075XX   | 600                |
| Jum             | lah         | 88440              | Jumlah    |          | 74100              |
| Rata-rata waktu |             | 921,25             | Rata-rata | waktu    | 771,875            |

## Lampiran Hasil Uji Independent T-Test

## **Group Statistics**

| waktu   | N  | Mean     | Std.Deviation | Std.Error Mean |
|---------|----|----------|---------------|----------------|
| Sebelum | 96 | 921,2500 | 547,55966     | 55,88507       |
| Sesudah | 96 | 771,8750 | 384,88908     | 39,28258       |

# Independent Sample Test

|         |           | Leve  | ne's  |     |     |        |            |           |         |          |
|---------|-----------|-------|-------|-----|-----|--------|------------|-----------|---------|----------|
|         |           | Test  | for   |     |     |        |            |           |         |          |
|         |           | Equa  | lity  |     |     | T-test | for Equali | ty of Mea | ns      |          |
|         |           | of    |       |     |     |        |            |           |         |          |
|         |           | Varia | ances |     |     |        |            |           |         |          |
|         |           | F     | Sig.  | t   | df  | Sig    | Mean       | Std.Err   | 95%     |          |
|         |           |       |       |     |     | (2-    | Differ     | or        | Confid  | lence    |
|         |           |       |       |     |     | tailed | ence       | Differ    | Interva | alof the |
|         |           |       |       |     |     | )      |            | ence      | Differe | ence     |
|         |           |       |       |     |     |        |            |           | Low     | Uppe     |
|         |           |       |       |     |     |        |            |           | er      | r        |
|         | Equal     | 12,   | ,00   | 2,1 | 190 | ,030   | 149,37     | 68,310    | 14,6    | 284,     |
|         | variances | 271   | 1     | 87  |     |        | 500        | 05        | 3151    | 1184     |
| Sebelum | assumed   |       |       |     |     |        |            |           |         | 9        |
| dan     | Equal     |       |       | 2,1 | 170 | ,030   | 149,37     | 68,310    | 14,5    | 284,     |
| sesudah | variances |       |       | 87  | ,45 |        | 500        | 05        | 3242    | 2175     |
|         | not       |       |       |     | 7   |        |            |           |         | 8        |
|         | assumed   |       |       |     |     |        |            |           |         |          |

# Lampiran 5 Dokumentasi

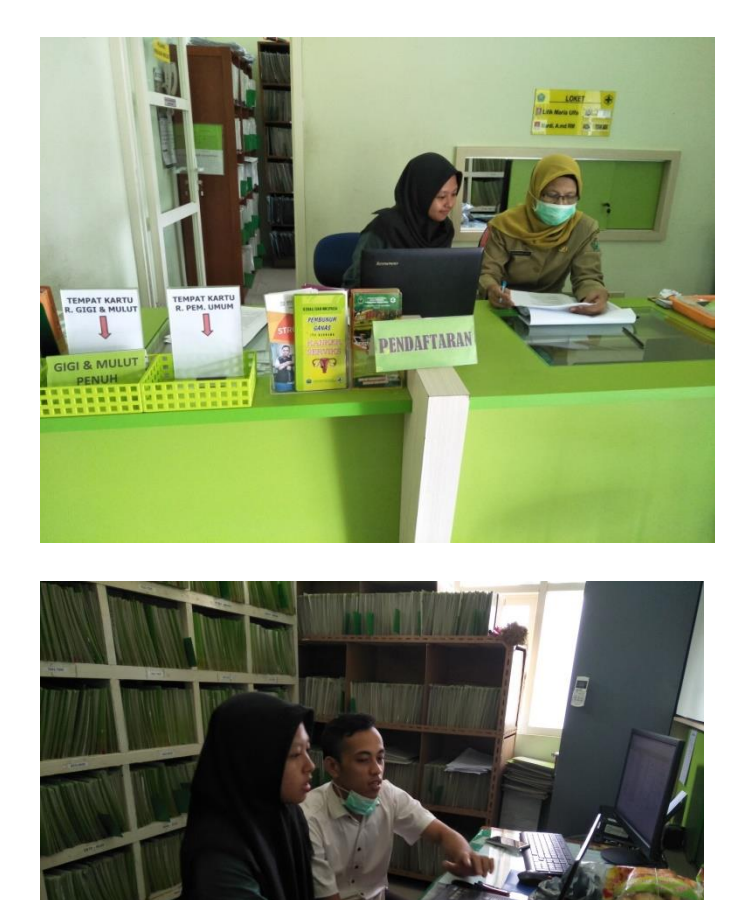

#### Lampiran 6 a Lembar Persetujuan Responden 1

#### LEMBAR PERSETUJUAN RESPONDEN (INFORMED CONSENT)

#### Dengan hormat,

Saya mahasiswa D-III Perekam Medis dan Informasi Kesehatan Poltekkes Kemenkes Malang Nama

: Fairuz Alivia N

NIM : 1604000051

Bermaksud akan melaksanakan penelitian yang berjudul "Pembuatan Aplikasi Pendaftaran Pasien Berbasis Web Terhadap Waktu Penyediaan DRM Pasien Rawat Jalan Di Puskesmas Mojolangu".

Adapun dengan segala informasi serta data yang Bapak/Ibu berikan, peneliti akan bertanggungjawab dalam menjaga kerahasiaannya.

Sehubungan dengan hal tersebut, apabila Bapak/Ibu setuju untuk ikut berpartisipasi dalam penelitian ini dimohon untuk berkenaan menandatangani kolom yang telah disediakan. Demikian pernyataan ini saya buat untuk dapat dipergunakan sebagaimana mestinya.

Responden,

Maroi

Ray

Peneliti,

(Fairuz Alivia N)

#### Lampiran 6 b Lembar Persetujuan Responden 2

#### LEMBAR PERSETUJUAN RESPONDEN (INFORMED CONSENT)

Dengan hormat,

Saya mahasiswa D-III Perekam Medis dan Informasi Kesehatan Poltekkes Kemenkes Malang

Nama : Fairuz Alivia N

NIM : 1604000051

Bermaksud akan melaksanakan penelitian yang berjudul "Pembuatan Aplikasi Pendaftaran Pasien Berbasis Web Terhadap Waktu Penyediaan DRM Pasien Rawat Jalan Di Puskesmas Mojolangu".

Adapun dengan segala informasi serta data yang Bapak/Ibu berikan, peneliti akan bertanggungjawab dalam menjaga kerahasiaannya.

Sehubungan dengan hal tersebut, apabila Bapak/Ibu setuju untuk ikut berpartisipasi dalam penelitian ini dimohon untuk berkenaan menandatangani kolom yang telah disediakan.

Demikian pernyataan ini saya buat untuk dapat dipergunakan sebagaimana mestinya.

Responden,

Peneliti,

( LILIK MARIA ULFI)

(Fairuz Alivia N)

### Lampiran 7 a Surat Permohonan Validasi Aplikasi

|                   | SURAT PERMOHONAN                              |  |
|-------------------|-----------------------------------------------|--|
| Yth. Bapak Mahr   | nud Yunus, S.Kom., M.Pd, M. T                 |  |
| Lektor STMIK P    | PKIA PRADNYA PARAMITA MALANG                  |  |
| Dengan hormat,    |                                               |  |
| Saya yang bertand | la tangan dibawah ini :                       |  |
| Nama              | : Fairuz Alivia Nurrany                       |  |
| NIM               | : 1604000051                                  |  |
| Semester          | : VI (Enam)                                   |  |
| Program Study     | : D-III Perekam Medis dan Informasi Kesehatan |  |
| Jurusan           | : Jurusan Kesehatan Terapan                   |  |
| Instansi          | : Politeknik Kesehatan Kemenkes Malang        |  |
| Nama Produk       | : Aplikasi pendaftaran pasien berbasis web    |  |

Dengan ini saya mengajukan permohonan kepada Bapak untuk dapat menjadi validator produk tugas akhir saya yang berjudul "Pembuatan Aplikasi Pendaftaran Pasien Berbasis Web Terhadap Waktu Penyediaan DRM Pasien Rawat Jalan Di Puskesmas Mojolangu". Adapun hasil validasi tersebut akan saya pergunakan untuk menunjang tugas akhir saya di Politeknik Kesehatan Kemenkes Malang.

Demikian surat permohonan saya, atas perhatian dan bantuan bapak saya mengucapkan terima kasih.

Malang, 19 Januari 2019

Pemohon,

Fairuz Alivia Nurrany

NIM. 1604000051

### Lampiran 7 b Surat Balasan Validasi

|             | SURAT BALASAN                                    |
|-------------|--------------------------------------------------|
| Kepada      |                                                  |
| Sdri. Fairu | z Alivia Nurrany                                 |
| Politeknik  | Kesehatan Kemenkes Malang                        |
| Dengan ho   | rmat,                                            |
| Melalui su  | at ini, saya yang bertanda tangan di bawah ini : |
| Nama        | : Mahmud Yunus, S.Kom., M.Pd, M. T               |
| Jabatan     | : Lektor / IIID                                  |
| Institusi   | : STMIK PPKIA PRADNYA PARAMITA MALANG            |

Menyatakan bahwa saya menerima surat permohonan yang telah diberikan kepada saya dan saya bersedia menjadi validator uji *Blackbox* untuk aplikasi pendaftaran pasien berbasis *web* dari produk tugas akhir saudari yang berjudul "Pembuatan Aplikasi Pendaftaran Pasien Berbasis *Web* Terhadap Waktu Penyediaan DRM Pasien Rawat Jalan Di Puskesmas Mojolangu".

Demikian surat balasan ini saya sampaikan, atas perhatian Saudari saya ucapkan terima kasih.

Malang, 19 Januari 2019

Yang membuat pernyataan,

F 7 Mahmud Yunus, S.Kom., M.Pd, M. T NIDN. 0716087501

## Lampiran 7 c Surat Pernyataan Validasi

|                    | SURAT PERNYATAAN VALIDASI                               |  |
|--------------------|---------------------------------------------------------|--|
| Saya yang bertanda | tangan dibawah ini :                                    |  |
| Nama               | : Mahmud Yunus, S.Kom.,M.pd,M. T                        |  |
| Jabatan/Golongan   | : Lektor/III D                                          |  |
| Instansi           | : STMIK PPKIA PRADNYA PARAMITA MALANG                   |  |
| Menyatakan bahwa   | saya telah melakukan validasi produk tugas akhir dari : |  |
| Nama               | : Fairuz Alivia N                                       |  |
| NIM                | : 1604000051                                            |  |
| Jurusan            | : Kesehatan Terapan                                     |  |
| Prodi              | : D-III Perekam Medis dan Informasi Kesehatan           |  |
| Instansi           | : Politeknik Kesehatan Kemenkes Malang                  |  |
| Nama Produk        | : Aplikasi pendaftaran pasien berbasis web              |  |
|                    |                                                         |  |

Setelah saya lakukan telaah, dengan ini saya menyatakan bahwa isi dari produk Tugas Ahir tersebut diatas telah sesuai dengan yang diharapkan pada perangkat komputer desktop.

Malang, 19 Januari 2019

Yang membuat pernyataan

Mahmud Yunus, S.Kom.,M.pd,M.T NIDN.0716087501

### Lampiran 7 d Surat Pernyataan Kesanggupan Validator

SURAT PERNYATAAN KESANGGUPAN

#### Sebagai Penguji/Validator Program Aplikasi Website

Berdasarkan Surat Permohonan saudari tentang kesanggupan menjadi penguji program Aplikasi Pendaftaran Pasien Berbasis Web, dengan ini saya;

Nama : Mahmud Yunus, S.Kom., M.pd, M.T

Kedudukan Jabatan : Lektor/III D

Institusi : STMIK PPKIA PRADNYA PARAMITA MALANG

Menyatakan sanggup untuk menjadi penguji/validator dari tugas akhir yang berjudul "Pembuatan Aplikasi Pendaftaran Pasien Berbasis Web Terhadap Waktu Penyediaan DRM Pasien Rawat Jalan Di Puskesmas Mojolangu".

Demikian surat pernyataan ini saya buat untuk digunakan sebagaimana mestinya

Malang, 19 Januari 2019

Yang membuat pernyataan

Mahmud Yunus, S.Kom., M.pd, M.T

lahmud Yunus, S.Kom.,M.pd,M.T NIDN.0716087501

# Lampiran 7 e Tabel Uji Blackbox

| V    | ilih dan isi salah sat                                                    | u tabel di bawahnya menj                                                                                                    | ggunal           | kan t               | Web<br>anda        | cent | ang (√            | ) |
|------|---------------------------------------------------------------------------|----------------------------------------------------------------------------------------------------|------------------|---------------------|--------------------|------|-------------------|---|
| Keit |                                                                           | U = Gagai                                                                                                    | 10/85            | Hasil Uji Validasi* |                    |      |                   |   |
| No.  | Skenario                                                                  | Hasil yang<br>Diharapkan                                                                                                    | Google<br>Chrome |                     | Mozilla<br>Firefox |      | Microsoft<br>Edge |   |
|      | Pengujian                                                                 |                                                                                                    | 1                | 0                   | 1                  | 0    | 1                 | 0 |
|      | Halaman Log in                                                            |                                                                                                    |                  |                     |                    |      |                   |   |
|      | 1. Memasukkan<br>username<br>dan<br>password<br>dengan benar              | Masuk ke halaman<br>utama<br>aplikasi/dashboard.                                                                                                    | $\checkmark$     |                     | ~                  |      | ~                 |   |
|      | 2. Salah dalam<br>memasukkan<br>Username<br>dan<br>Password               | Tidak dapat masuk ke<br>dashboard dan akan<br>menampilkan pesan<br>"Username dan<br>password salah, coba<br>cek kembali."                                   | ~                |                     | $\checkmark$       |      | ~                 |   |
| B.   | Halaman Dashb                                                             | pard                                                                                                    |                  |                     |                    |      |                   |   |
|      | 1. Menekan<br>menu<br>dashboard                                           | Menampilkan jumlah<br>poli umum, gigi, KIA,<br>dan jumlah pasien<br>Serta tampilan grafik<br>kunjungan harian,<br>bulanan, dan grafik 10<br>besar penyakit. | V                |                     | ~                  |      | ~                 |   |
| C    | Halaman Pasien                                                            |                                                                                                    |                  |                     |                    |      |                   |   |
|      | 1. Menekan<br>menu pasien                                                 | Menampilkan jumlah<br>poli umum, gigi, dan<br>KIA. Serta tabel data<br>pasien.                                                                              | ~                |                     | ~                  |      | $\checkmark$      |   |
|      | 2. Menekan<br>tombol<br>tambah<br>pasien                                  | Menampilkan kolom-<br>kolom data identitas<br>pasien                                                                                                    | ~                |                     | ~                  |      | ~                 |   |
|      | 3. Mengisi<br>semua<br>kolom pada<br>menu<br>tambah<br>pasien<br>kasudian | Data pasien akan<br>tersimpan dan muncul<br>pada tabel di menu<br>pasien                                                                                    | >                |                     | ~                  |      | ~                 |   |

| Berg     |                                                                                                    | Contraction of the second second                                                                                              |        | Has      | il Uji | Vali       | dasi* |      |
|----------|----------------------------------------------------------------------------------------------------|----------------------------------------------------------------------------------------------------|--------|----------|--------|------------|-------|------|
| No.      | Skenario                                                                                                    | Hasil yang<br>Dibarankar                                                                                                    | Goo    | gle      | Mozi   | lla<br>fox | Micro | soft |
|          | rengujian                                                                                                    | лиягаркан                                                                                                    | 1      | 0        | 1      | 0          | 1     | 0    |
| WW/nust- | menekan                                                                                                    |                                                                                                    | 812424 | Sector 2 |        | EACHT2     |       |      |
|          | <ol> <li>Mengisi<br/>beberapa<br/>kolom pada<br/>menu<br/>tambah<br/>pasien,<br/>setelah<br/>terisi<br/>beberapa<br/>data klik<br/>tombol<br/>simpan</li> </ol> | Setelah klik tombol<br>simpan, maka akan<br>terdapat<br>pemberitahuan "Harap<br>isi bidang ini"                               | ~      |          | >      |            | ~     |      |
|          | <ol> <li>Menekan<br/>tombol<br/>tambah<br/>pasien lalu<br/>isi data<br/>pada semua<br/>kolom,<br/>kemudian<br/>menekan<br/>tombol<br/>batalkan</li> </ol>       | Data pasien tidak<br>tersimpan atau tidak<br>muncul pada tabel di<br>menu pasien                                              | ~      |          | ~      |            | ~     |      |
|          | <ol> <li>Mengisi<br/>nama/no.rm<br/>pasien pada<br/>kolom cari<br/>kemudian<br/>menekan<br/>tombol cari</li> </ol>                                              | Tabel akan otomatis<br>tersortir sesuai filter<br>yang diisikan pada<br>kolom cari dan muncul<br>pada tabel di menu<br>pasien | ~      |          | ~      |            | ~     |      |
|          | <ol> <li>Menekan<br/>tombol lihat<br/>detail<br/>pasien</li> </ol>                                                                                              | Menampilkan tampilan<br>lihat detail pasien                                                                                   | ~      |          | ~      |            | ~     |      |
|          | <ol> <li>Pilih data<br/>pasien yang<br/>akan di<br/>update<br/>kemudian<br/>update data<br/>pasien</li> </ol>                                                   | Update data akan<br>muncul pada tabel di<br>menu pasien                                                                       | ~      |          | 1      |            | ~     |      |

|                        |                                                                                                    |                                                                                                    | 29903            | Has | il Uji             | Val | idasi*            |     |
|------------------------|----------------------------------------------------------------------------------------------------|----------------------------------------------------------------------------------------------------|------------------|-----|--------------------|-----|-------------------|-----|
| No.                    | Skenario                                                                                                    | Hasil yang                                                                                                    | Google<br>Chrome |     | Mozilla<br>Firefox |     | Microsoft<br>Edge |     |
|                        | Pengujian                                                                                                    | Diharapkan                                                                                                    | 1                | 0   | 1                  | 0   | 1                 | 0   |
| (CENCIPIA<br>(CENCIPIA | dengan data<br>yang sesuai<br>lalu klik<br>tombol<br>update                                                                                                    |                                                                                                    | 10073            |     |                    |     |                   |     |
|                        | <ol> <li>Pilih data<br/>pasien yang<br/>akan di<br/>hapus lalu<br/>klik tombol<br/>hapus.<br/>Kemudian<br/>akan<br/>muncul<br/>konfirmasi<br/>hapus.</li> </ol> | Setelah klik tombol<br>hapus, maka data<br>pasien tersebut akan<br>terhapus.                                          | ~                |     | ~                  |     | ~                 |     |
|                        | 10. Menekan<br>tombol<br>cetak kartu<br>berobat                                                                                                    | Setelah klik tombol<br>cetak kartu berobat<br>maka akan muncul<br>tampilan cetak kartu<br>berobat dalam bentuk<br>odf | $\checkmark$     |     | $\checkmark$       |     | $\checkmark$      |     |
|                        | <ol> <li>Menekan<br/>tombol<br/>cetak<br/>persetujuan<br/>umum</li> </ol>                                                                                       | Menampilkan formulir<br>catatan edukasi<br>terintegrasi<br>pasien/keluarga dalam<br>bentuk .pdf.                      | V                |     | $\checkmark$       |     | ~                 |     |
|                        | <ol> <li>Menekan<br/>tombol<br/>pengkajian<br/>awal klinis<br/>rawat jalan</li> </ol>                                                                           | Menampilkan formulir<br>catatan perkembangan<br>pasien dalam bentuk<br>.pdf.                                          | $\checkmark$     |     | $\checkmark$       |     | ~                 |     |
|                        | <ol> <li>Menekan<br/>tombol<br/>kartu rawat<br/>jalan</li> </ol>                                                                                                | Menampilkan formulir<br>kajian awal pasien<br>rawat jalan dalam<br>bentuk .pdf.                                       | ~                |     | ~                  |     | ~                 |     |
|                        | 14. Menekan<br>tombol<br>resume<br>medis<br>pasien<br>rewat jalan                                                                                               | Menampilkan formulir<br>kajian awal pasien<br>rawat jalan kedokteran<br>gigi dalam bentuk .pdf.                       | ~                |     | ~                  |     | ~                 |     |
| -                      | 15 Menekan                                                                                                    | Menampilkan formulir                                                                                                  | V                | 1   | V                  |     | V                 | 200 |

|     |                                                                                                    |                                                                                                    | Hasil Uji Valida |     |      |     |                         | asi* |  |
|-----|----------------------------------------------------------------------------------------------------|----------------------------------------------------------------------------------------------------|------------------|-----|------|-----|-------------------------|------|--|
| No. | Skenario                                                                                           | Hasil yang                                                                                                    | Goo              | gle | Fire | fox | ha Microsoft<br>ox Edge |      |  |
|     | Pengujian                                                                                          | Dinarapkan                                                                                                    | 1                | 0   | 1    | 0   | 1                       | 0    |  |
|     | tombol<br>resume<br>medis<br>pasien<br>rawat jalan<br>2                                            | pemeriksaan<br>odontogram dalam<br>bentuk .pdf.                                                                                   |                  |     |      |     |                         |      |  |
|     | <ol> <li>Menekan<br/>tombol<br/>halaman<br/>previous/<br/>next pada<br/>menu<br/>pasien</li> </ol> | Setelah klik tombol<br>previous/next maka<br>data akan berganti ke<br>halaman berikutnya                                          | ~                |     | ~    |     | ~                       |      |  |
| D.  | Halaman Pelapo                                                                                     | oran Pasien                                                                                                    |                  |     |      |     |                         |      |  |
|     | <ol> <li>Menekan<br/>menu<br/>pelaporan<br/>pasien</li> </ol>                                      | Menampilkan jumlah<br>poli umum, gigi, KIA,<br>dan jumlah pasien.<br>Serta tampilan kolom<br>jenis laporan<br>kunjungan (pasien). | ~                |     | ~    |     | ~                       |      |  |
|     | 2. Mengisi<br>tanggal yang<br>dinginkan<br>kemudian<br>menekan<br>tombol<br>download.              | File laporan kunjungan<br>(pasien) harian<br>terunduh dengan<br>format .xlsx.                                                     | ~                |     | ~    |     | ~                       |      |  |
|     | 3. Mengisi<br>bulan dan<br>tahun yang<br>dinginkan<br>kemudian<br>menekan<br>tombol<br>download.   | File laporan kunjungan<br>(pasien) bulanan<br>terunduh dengan<br>format .sxlsx.                                                   | ~                |     | ~    |     | ~                       |      |  |
|     | 4. Mengisi<br>tahun yang<br>dinginkan<br>kemudian<br>menekan<br>tombol                             | File laporan kunjungan<br>(pasien) tahunan<br>terunduh dengan<br>format .xlsx.                                                    | ~                |     | ~    |     | ~                       |      |  |

|     |                                                                                                    | A REAL PROPERTY OF THE                                                                       | Hasil Uji Va |             |                   | Vali        | lidasi*      |         |  |
|-----|----------------------------------------------------------------------------------------------------|----------------------------------------------------------------------------------------------|--------------|-------------|-------------------|-------------|--------------|---------|--|
| No. | Skenario<br>Pengujian                                                                                              | Hasil yang<br>Diharapkan                                                                     | Chr          | ome         | Fire              | fox         | Edg          | ie<br>0 |  |
|     | internation and day                                                                                                | nin and Recordshire in                                                                       | Electron of  |             | distant.          |             | 1000         |         |  |
|     | download.                                                                                                    |                                                                                              |              |             |                   |             |              |         |  |
| E.  | Halaman List Us                                                                                                    | er                                                                                           |              | _           |                   |             |              | -       |  |
|     | 1. Menekan<br>menu List<br>User                                                                                    | Muncul tampilan list<br>user                                                                 | ~            |             | ~                 |             | $\checkmark$ |         |  |
|     | 2. Menekan<br>tombol<br>tambah user                                                                                | Muncul kolom<br>username, password<br>dan pilihan bagian<br>perawat atau<br>pendaftaran      | V            |             | ~                 |             | ~            |         |  |
|     | <ol> <li>Mengisi<br/>semua kolom<br/>pada menu<br/><i>list user</i><br/>kemudian<br/>menekan<br/>tambah</li> </ol> | Username dan<br>password baru akan<br>tersimpan dan muncul<br>pada tabel list user           | ~            |             | ~                 |             | $\checkmark$ |         |  |
|     | <ol> <li>Mengisi<br/>semua kolom<br/>pada menu<br/><i>list user</i><br/>kemudian<br/>menekan<br/>close</li> </ol>  | Username dan<br>password baru batal<br>tersimpan dan tidak<br>muncul pada tabel list<br>user | V            |             | 1                 |             | $\checkmark$ |         |  |
| F.  | Halaman Log ou                                                                                                    | t                                                                                            |              |             |                   | 1           |              | -       |  |
|     | <ol> <li>Menekan<br/><i>icon</i> akun,<br/>lalu<br/>menekan<br/>tombol <i>log</i><br/><i>out</i> </li> </ol>       | Muncul tampilan ke<br>menu <i>log in</i> .                                                   | ~            |             |                   |             |              |         |  |
|     |                                                                                                    | 1                                                                                            | Malan        | g, 19<br>Va | 9 Janu<br>lidator | ari 2<br>r, | 2019         |         |  |

| NO    | INDIKATOR         | N    | TOTAL<br>JAWABAN | $\begin{array}{c} \text{RATA-RATA} \\ \text{JAWABAN} \\ (= \frac{Total \ Jawaban}{N} \end{array}$ | KETERANGAN |
|-------|-------------------|------|------------------|---------------------------------------------------------------------------------------------------|------------|
| Perse | epsi kemudahan pe | engg | una              |                                                                                                   |            |
| 1     | A1                |      | 6                | 3                                                                                                 | 3=SETUJU   |
| 2     | A2                |      | 6                | 3                                                                                                 | 3=SETUJU   |
| 3     | A3                | 2    | 6                | 3                                                                                                 | 3=SETUJU   |
| 4     | A4                | 2    | 6                | 3                                                                                                 | 3=SETUJU   |
| 5     | A5                |      | 6                | 3                                                                                                 | 3=SETUJU   |
| 6     | A6                |      | 6                | 3                                                                                                 | 3=SETUJU   |
| Perse | epsi Kegunaan     |      |                  |                                                                                                   |            |
| 7     | B1                |      | 6                | 3                                                                                                 | 3=SETUJU   |
| 8     | B2                |      | 6                | 3                                                                                                 | 3=SETUJU   |
| 9     | B3                | 2    | 6                | 3                                                                                                 | 3=SETUJU   |
| 10    | B4                | 2    | 6                | 3                                                                                                 | 3=SETUJU   |
| 11    | B5                |      | 6                | 3                                                                                                 | 3=SETUJU   |
| 12    | B6                |      | 6                | 3                                                                                                 | 3=SETUJU   |

Lampiran 8 a Hasil Pengisian Kuesionerr Uji User TAM Tiap Pernyataan

Lampiran 8 b Lembar Hasil Kuisioner Responden 1

 KUISIONER

 PENILAIAN APLIKASI PENDAFTARAN PASIEN BERBASIS WEB

 DI TEMPAT PENDAFTARAN PASIEN PUSKESMAS MOJOLANGU

 Petunjuk :
 Isilah kuisioner ini dengan memberikan tanda *check* (\sqrt{) pada kolom yang tersedia.

 Keterangan :
 4 = Sangat Setuju

 3 = Setuju
 2 = Tidak Setuju

 1 = Sangat Tidak Setuju
 1 = Sangat Tidak Setuju

 Skala Penilaian

٦

|     |                                                                                                    | ~ | C2202-5-5 | 1000 |   |
|-----|----------------------------------------------------------------------------------------------------|---|-----------|------|---|
| No  | Deskripsi                                                                                                    | 4 | 3         | 2    | 1 |
| Ke  | gunaan                                                                                                    |   |           |      |   |
| 1.  | Aplikasi pendaftaran pasien berbasis web dapat mempercepat pekerjaan saya                                             |   | ~         |      |   |
| 2.  | Menggunakan aplikasi pendaftaran berbasis web membuat<br>pekerjaan saya menjadi lebih maksimal                        |   | ~         |      |   |
| 3.  | Menggunakan aplikasi pendaftaran pasien berbasis web saya<br>dapat menyediakan dokumen rekam medis pasien lebih cepat |   | ~         |      |   |
| 4.  | Menggunakan aplikasi pendaftaran pasien berbasis web dapat melayani lebih banyak pasien                               |   | ~         | 1    |   |
| 5.  | Menggunakan aplikasi pendaftaran pasien berbasis web dapat<br>meminimalisir kesalahan dalam pekerjaan saya            |   | ~         | 1    |   |
| 6.  | Aplikasi pendaftaran berbasis web berguna bagi pekerjaan saya                                                         |   | V         |      |   |
| Kem | udahan                                                                                                    | - |           | -    |   |
| 1.  | Langkah-langkah penggunaan aplikasi pendaftaran pasien berbasis web mudah diingat                                     |   | 7         | /    |   |
| 2.  | Penggunaan aplikasi pendaftaran pasien berbasis web jelas<br>dan mudah dipahami                                       |   | V         | 1    |   |
| 3.  | Aplikasi pendaftaran pasien berbasis web mudah untuk dipelajari                                                       |   | 1         | 1    |   |

|    |                                                                                  | 5        | Skala P | enilai | an |
|----|----------------------------------------------------------------------------------|----------|---------|--------|----|
| No | Deskripsi                                                                        | 4        | 3       | 2      | 1  |
| 4. | Penggunaan aplikasi pendaftaran pasien berbasis web<br>fleksibel                 |          | 1       |        |    |
| 5  | Penggunaan aplikasi pendaftaran pasien berbasis web perlu<br>banyak keterampilan |          |         |        |    |
| 6  | Aplikasi pendaftaran pasien berbasis web mudah digunakan                         | $\vdash$ |         |        | -  |

SARAN :

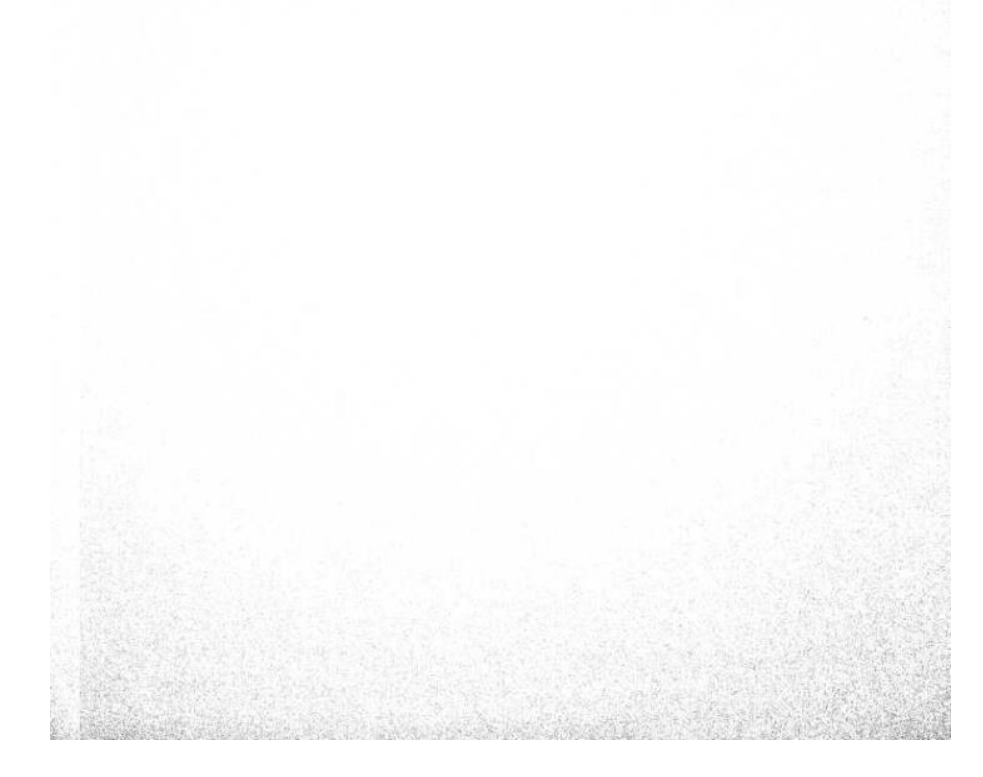

### Lampiran 8 c Lembar Hasil Kuisioner Responden 2

| 1.1.1.1 | 24.22 |     | 1.1.1.1.1.1.1.1.1.1.1.1.1.1.1.1.1.1.1.1. |
|---------|-------|-----|------------------------------------------|
| KII     | ISI   | ON  | FD                                       |
| nu      | 101   | 014 |                                          |

PENILAIAN APLIKASI PENDAFTARAN PASIEN BERBASIS WEB

DI TEMPAT PENDAFTARAN PASIEN PUSKESMAS MOJOLANGU

Petunjuk :

Isilah kuisioner ini dengan memberikan tanda  $check(\sqrt{)}$  pada kolom yang tersedia.

- Keterangan :
- 4 = Sangat Setuju

3 = Setuju

2 = Tidak Setuju

1 = Sangat Tidak Setuju

Pertanyaan :

|     |                                                                                                    | S | kala Po | enilai | an       |
|-----|----------------------------------------------------------------------------------------------------|---|---------|--------|----------|
| No  | Deskripsi                                                                                                    | 4 | 3       | 2      | 1        |
| Keg | gunaan                                                                                                    |   |         |        |          |
| 1.  | Aplikasi pendaftaran pasien berbasis web dapat mempercepat pekerjaan saya                                             |   | ~       |        |          |
| 2.  | Menggunakan aplikasi pendaftaran berbasis web membuat<br>pekerjaan saya menjadi lebih maksimal                        |   | 1       |        |          |
| 3.  | Menggunakan aplikasi pendaftaran pasien berbasis web saya<br>dapat menyediakan dokumen rekam medis pasien lebih cepat |   | ~       |        |          |
| 4.  | Menggunakan aplikasi pendaftaran pasien berbasis web dapat melayani lebih banyak pasien                               |   | ~       | 1      | T        |
| 5.  | Menggunakan aplikasi pendaftaran pasien berbasis web dapat meminimalisir kesalahan dalam pekerjaan saya               |   | ~       | 1      |          |
| 6.  | Aplikasi pendaftaran berbasis web berguna bagi pekerjaan saya                                                         |   | V       |        |          |
| Kem | udahan                                                                                                    |   |         |        |          |
| 1.  | Langkah-langkah penggunaan aplikasi pendaftaran pasien berbasis web mudah diingat                                     |   | r       | /      |          |
| 2.  | Penggunaan aplikasi pendaftaran pasien berbasis web jelas dan mudah dipahami                                          |   | 1       | 1      |          |
| 3.  | Aplikasi pendaftaran pasien berbasis web mudah untuk dipelajari                                                       |   | 1       | 1      | a series |

|    |                                                                                  | Skala Penilaian |   |   |   |
|----|----------------------------------------------------------------------------------|-----------------|---|---|---|
| No | Deskripsi                                                                        | 4               | 3 | 2 | 1 |
| 4. | Penggunaan aplikasi pendaftaran pasien berbasis web<br>fleksibel                 |                 | 1 |   |   |
| 5  | Penggunaan aplikasi pendaftaran pasien berbasis web perlu<br>banyak keterampilan |                 |   |   |   |
| 6  | Aplikasi pendaftaran pasien berbasis web mudah digunakan                         | -               |   |   | - |

SARAN :

••••

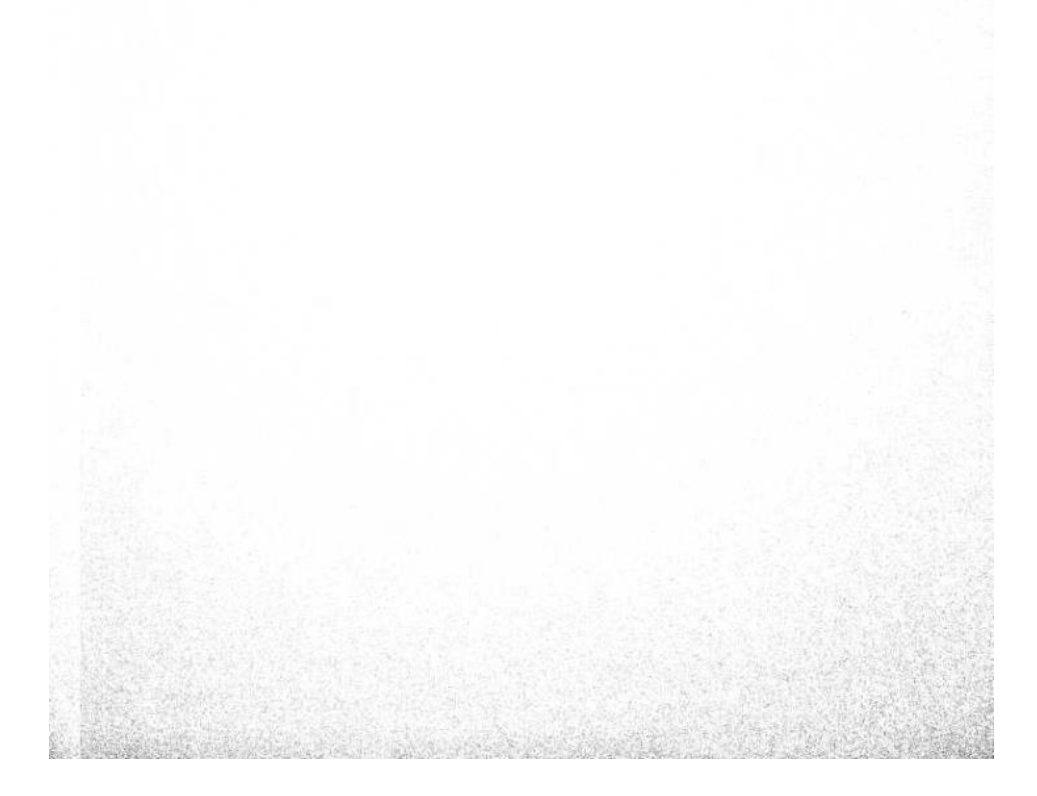

#### Lampiran 9 a Berita Acara Edukasi

### BERITA ACARA EDUKASI PEMBUATAN APLIKASI PENDAFTARAN PASIEN BERBASIS WEB TERHADAP WAKTU PENYEDIAAN DRM PASIEN RAWAT JALAN DI PUSKESMAS MOJOLANGU

Pada hari Sabtu tanggal 19 januari 2019, Eukasi Pembuatan Aplikasi Pendaftaran Pasien Berbasis Web Terhadap Waktu Penyediaan DRM Pasien Rawat Jalan telah dilaksanakan di Puskesmas Moolangu, yang dihadiri oleh dua petugas pendaftaran yang merupakan petugas sebagaimana terlampir dengan hasil "Petugas Memahami Aplikasi Pendaftaran Pasienss Berbasis Web"

Demikian berita acara ini dibuat untuk dapat digunakan sebagaimana mestinya

Malang, 19 Januari 2019

Pelaksana,

Fairuz Alivia Nurrany

# Lampiran 9 b Daftar Hadir Edukasi

| P                                         | ASIEN BERBASIS WEB TI<br>PASIEN RAWAT JAL                                                                                       | ERHADAP WAKTU P<br>AN DI PUSKESMAS N                                     | ENYEDIAAN DRM<br>10JOLANGU |
|-------------------------------------------|----------------------------------------------------------------------------------------------------|--------------------------------------------------------------------------|----------------------------|
| Telah<br>terha<br>Hari/<br>Jam<br>Temp    | i dilakukan edukasi pembuati<br>dap waktu penyediaan drm p<br>tanggal : Sobtu / 10 Janua<br>: 12 00 W16<br>at : Pustesmas Mojof | an aplikasi pendaftaran p<br>asien rawat jalan pada:<br>an 2019<br>kangu | oasien berbasis web        |
| No                                        | Nama                                                                                                    | Jabatan                                                                  | Tanda Tangan               |
| 1.                                        | Maroi                                                                                                    | Apministras'                                                             | 6-                         |
| 2.                                        | Lilik Mania Ullp                                                                                                    | Adminibos                                                                |                            |
| Yang i<br>Nama<br>NIM<br>nstitu:<br>Tanda | nelakukan edukasi :<br>: Fairuz Alivia Nuu<br>:1604000051<br>si : Politeknik Keseh<br>Tangan : Raunf                            | rrany<br>atan Kemenkes Malan                                             | g                          |

### Lampiran 10 a Manual Book

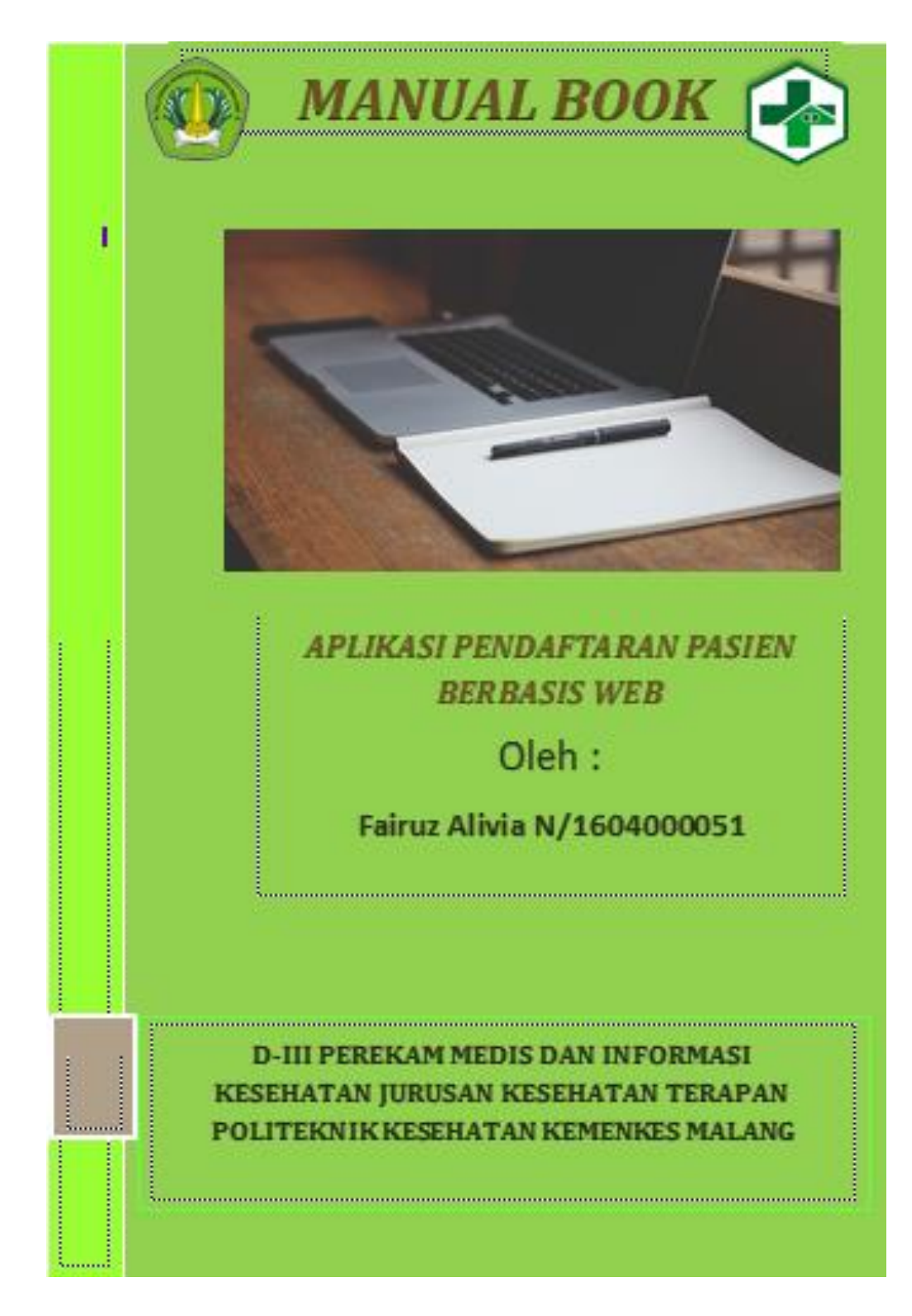

### A. Menggunakan Aplikasi

Sebelum melakukan langkah-langkah berikut ini jalankan web browser anda terlebih dahulu.

### 1. Menu Login

| ← → C               | ± 0 : |
|---------------------|-------|
| Selamat Datang!     |       |
|                     |       |
| PUSKESMAS MOJOLANGU |       |
| 6 Password          |       |
| Sign in             |       |
|                     |       |

Pertama buka menu login pendaftaran dengan mengetik : https://puskesmas-mojolangu.000webhostapp.com/. Masukkan

- Username : Admin
- Password : 1234
- 2. Menu Dashboard

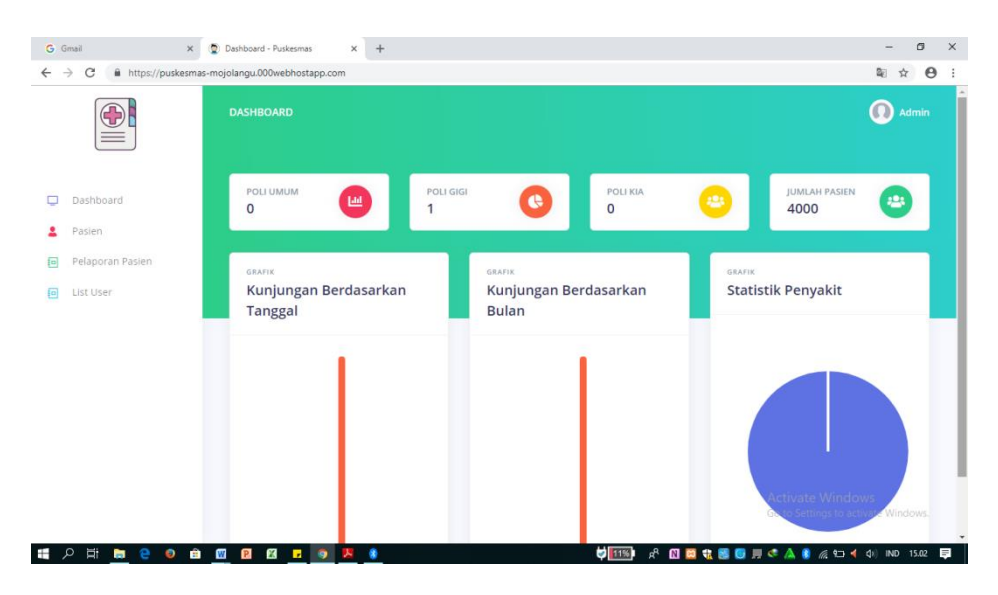

Pada menu dashboard muncul tampilan jumlah kunjungan tiap poli dan grafik kunjungan.

2.1 Tampilan Menu

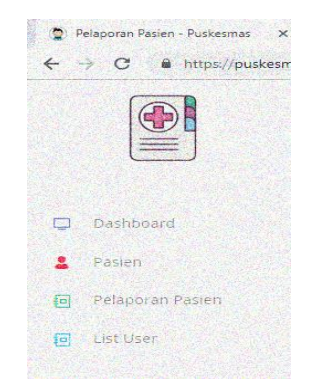

Aplikasi memiliki 4 menu utama, yaitu Menu Dashboard, menu pasien, menu pelaporan pasien, dan menu list user pada sebelah kiri atas. Apabila ingin berpindah menu, klik salah satu menu tersebut.

### 3. Menu Pasien

### 3.1 Pendaftaran Pasien Baru

|                  | Tambah Pasien                | ×          |         |
|------------------|------------------------------|------------|---------|
|                  |                              |            | 🚺 Admin |
|                  | No RM : xxx-xx-xx            |            |         |
| l Dashboard      | Nama : Nama                  | JUMLAH PAS | ien 😕   |
| Pasien           | Nomor KTP : 123253           |            |         |
| Pelaporan Pasien | TTL: Tempat Lahir mm/dd/yyyy |            | Cari    |
|                  | Jenis Kelamin : Laki Laki    | ÷ 8        | ET      |
|                  | Alamat :                     | *          | Z I     |
|                  | Wilayah : Mojolangu          | •          | I I     |
|                  | Pendidikan : Pendidikan      |            |         |
|                  |                              | Activate W | idows   |

Pilih menu **"Pasien"** kemudian klik tombol tambah pasien, lalu isikan data pasien sesuai kolom yang

tersedia pada form1 dan form 2. Setelah itu klik **"Simpan"** 

3.2 Pendaftaran Pasien Lama

|                               | DATA PASIEN          |                |                   |               |   | C                     | Admin |
|-------------------------------|----------------------|----------------|-------------------|---------------|---|-----------------------|-------|
| Dashboard                     | POLI UMUP<br>O       | M 😐            | POLI GIGI<br>O    | O POLI KIA    | 0 | JUMLAH PASIEN<br>3999 | 9     |
| Pelaporan Pasien<br>List User | Data Pas<br>Tambah P | sien           |                   |               |   |                       | ni    |
|                               | NO RM                | NAMA           | POLI JENIS PASIEN | CETAK DOKUMEN |   | KET                   |       |
|                               | 1                    | TITIK SUGIARTI |                   |               | • | ir z                  |       |
|                               | 2                    | DJALAL         |                   |               | • | t I                   |       |
|                               | 3                    | SUMIATIN       |                   |               |   | t I                   | E T   |

Pada menu pasien terdapat tombol "cari pasien". Untuk pendaftaran pasien lama memasukkan nama pasien atau nomor rekam medis pada kolom cari. Kemudian pilih tombol "detail pasien" untuk memperbarui data pasien seperti tujuan poli.

### 3.3 Tampilan Detail Pasien

|                               | DETAIL PASIEN                                    |                                                     | Admir                                                       |
|-------------------------------|--------------------------------------------------|-----------------------------------------------------|-------------------------------------------------------------|
| Dashboard                     | O DI UMUM                                        | POLI GIGI 0                                         | ILI KIA 🙂 JUMLAH PASIEN 🙂                                   |
| Pasien                        |                                                  |                                                     |                                                             |
|                               |                                                  |                                                     |                                                             |
| Pelaporan Pasien              | Detail Pasien                                    |                                                     |                                                             |
| Pelaporan Pasien<br>List User | Detail Pasien                                    | Nama                                                | No KTP                                                      |
| Pelaporan Pasien<br>List User | Detail Pasien<br>No RM                           | Nama<br>TITIK SUGIARTI                              | No KTP<br>no KTP                                            |
| Pelaporan Pasien<br>List User | Detail Pasien No RM 1 TTL                        | Nama<br>TITIK SUGIARTI<br>Pendidikan                | No KTP<br>no KTP<br>Jenis Kelamin                           |
| Pelaporan Pasien<br>List User | Detail Pasien No RM 1 TTL tempatLahir mmr/do     | Nama<br>TITIK SUGIARTI<br>Pendidikan<br>d/yyyy      | No KTP<br>no KTP<br>jenis Kelamin<br>Laki Laki •            |
| Pelaporan Pasien<br>List User | Detail Pasien No RM 1 TL tempatLahir mm/dd Agama | Nama<br>TTIK SUGIARTI<br>Pendidikan<br>0<br>Nama KK | No KTP<br>no KTP<br>Jenis Kelamin<br>Laki Laki e<br>No Telp |

Muncul tampilan detail pasien seperti gambar diatas. Pilih kolom yang akan diperbarui kemudian klik tombol **"Perbarui Data".** 

4. Menu Pelaporan Pasien

|                               | PELAPORAN PASIEN         |                           | Ad 🕕                         |
|-------------------------------|--------------------------|---------------------------|------------------------------|
| Dashboard<br>Pasien           | POLLUMUM O POLLO         | algi 💽 Poli kia<br>O      | JUMLAH PASIEN 9000           |
| Pelaporan Pasien<br>List User | Laporan Kunjungan Harian | Laporan Kunjungan Bulanan | Laporan Kunjungan<br>Tahunan |
|                               | Tanggal                  | Bulan                     |                              |
|                               | 01/25/2019               | Januari •                 | Tahun                        |
|                               | Unduh                    | Tahun                     | 2012 0                       |
|                               |                          | 2012 \$                   | Unduh                        |
|                               |                          | Unduh                     |                              |
|                               |                          |                           | Activate Windows             |

Laporan kunjungan tersebut terdapat harian, bulanan, dan tahunan. Kemudian pilih **"unduh"** laporan kunjungan sesuai kebutuhan.

5. Menu List User

| <ul> <li>② List User - Puskesmas</li> <li>X</li> <li>C ▲ https://puskesma</li> </ul> | +<br>s-mojolangu.000webhostapp.cor | <b>m</b> /dashboard/user | - a ×<br>\$ 0 :                           |
|--------------------------------------------------------------------------------------|------------------------------------|--------------------------|-------------------------------------------|
|                                                                                      | LIST USER                          |                          | Admin                                     |
|                                                                                      |                                    | Tambah ×                 |                                           |
| Dashboard                                                                            | POLI UMUM<br>O                     |                          | JUMLAH PASIEN 3999                        |
| 2 Pasien                                                                             |                                    |                          |                                           |
| Pelaporan Pasien                                                                     | List User                          | Username                 |                                           |
| List User                                                                            | D                                  | 6 Password               | Action                                    |
|                                                                                      | 7                                  | Baglan : Perawat +       |                                           |
|                                                                                      |                                    | Perawat<br>Pendaftaran   |                                           |
|                                                                                      | 17                                 |                          |                                           |
|                                                                                      | _                                  | Close Tambah             |                                           |
|                                                                                      | Tambah User                        |                          |                                           |
| 🏭 2 営 🛤 🤤 💿 🏛                                                                        | W P X . V                          | 2 A (338                 | 1 🔟 🕄 😼 🖸 🗮 📽 🙏 🏮 🕢 🖿 ┥ (h) IND 21.44 🛛 🗮 |

Untuk menambah user pilih **"menu list user"** kemudian klik **"tambah user"**. Pilih bagian pendaftaran dan isi username password pada kolom. Lalu klik **"tambah".** 

## 6. Logout

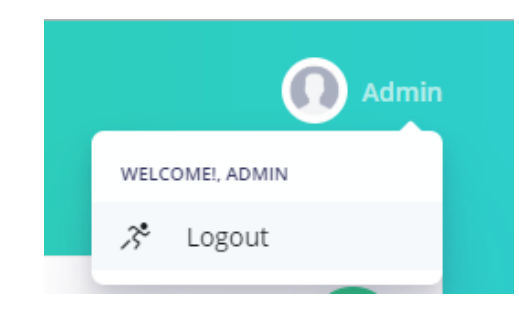

Klik drop icon pada samping nama admin (pojok kanan atas), lalu pilih **"Logout"**